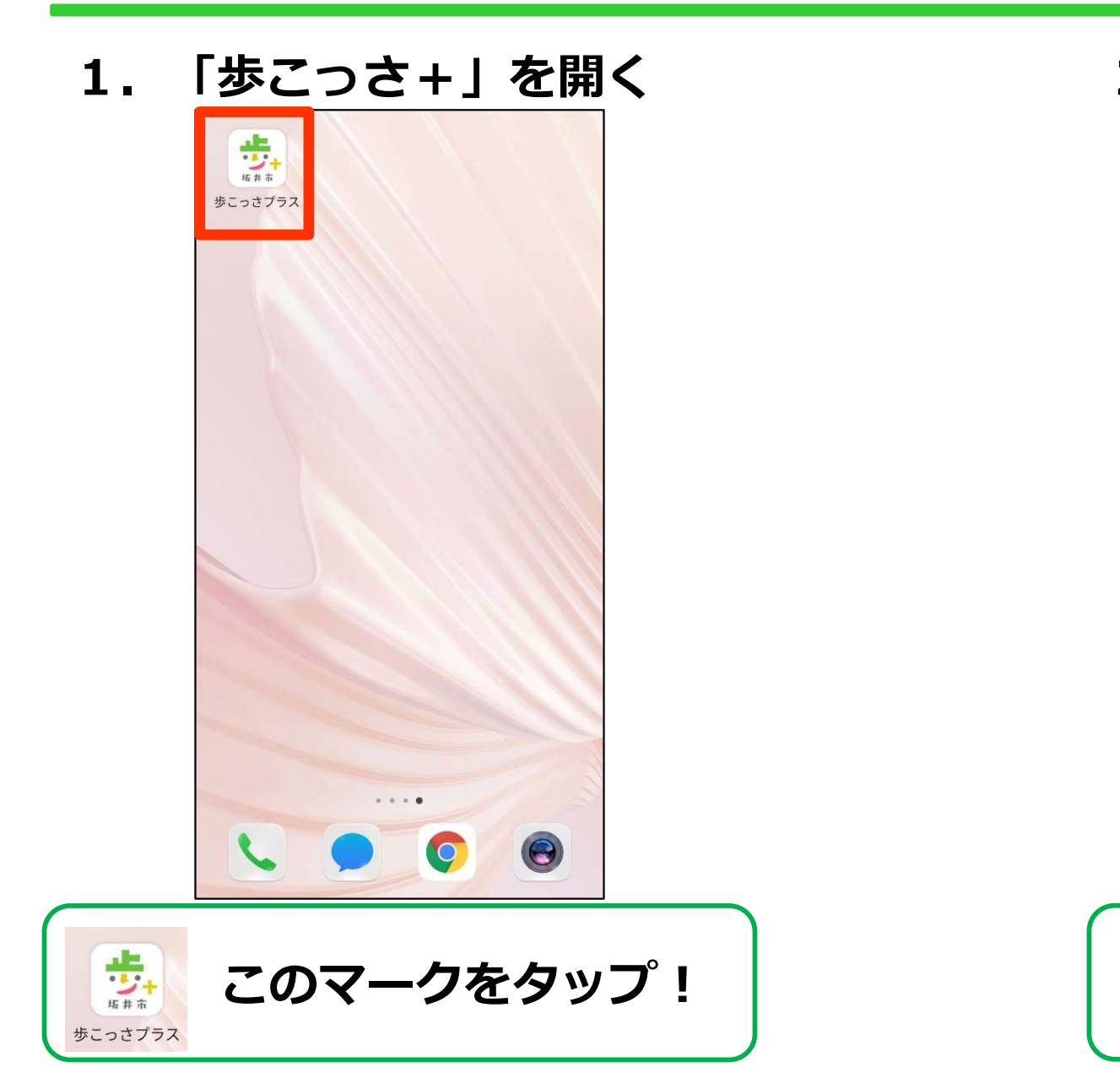

### 2.利用規約に同意

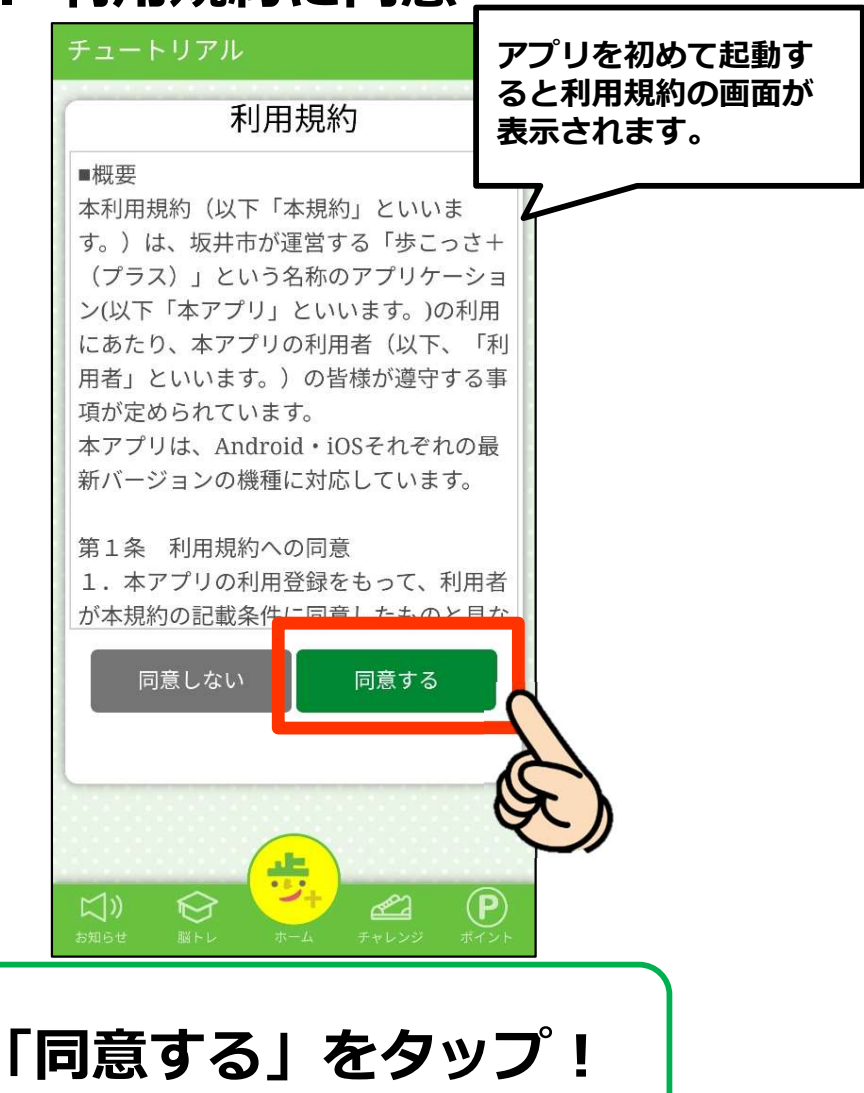

### 3. 注意事項やアプリの使い方の説明

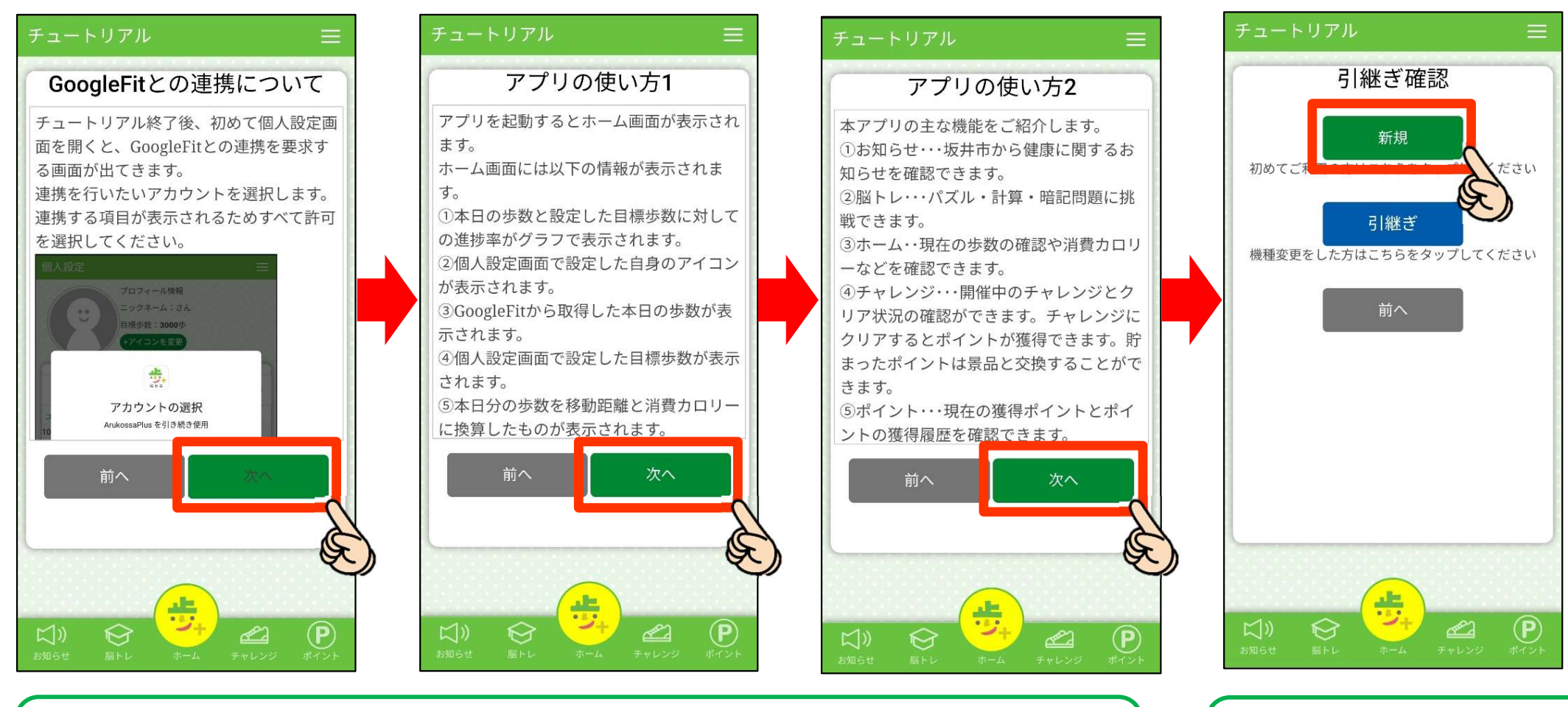

「次へ」をタップして読み進めていこう!

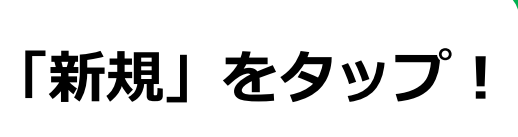

### 4. GoogleFit/ヘルスケアとの連携設定 Android端末の方

### ···+ アカウントの選択 ArukossaPlus を引き続き使用 三谷コンピュータ 三谷開発2 ≥+ 別のアカウントを追加 続行すると、あなたの名前、メールアド レス、プロフィール写真が ArukossaPlus と共有されます。

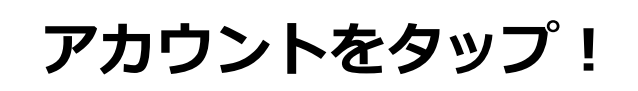

#### iOS端末の方

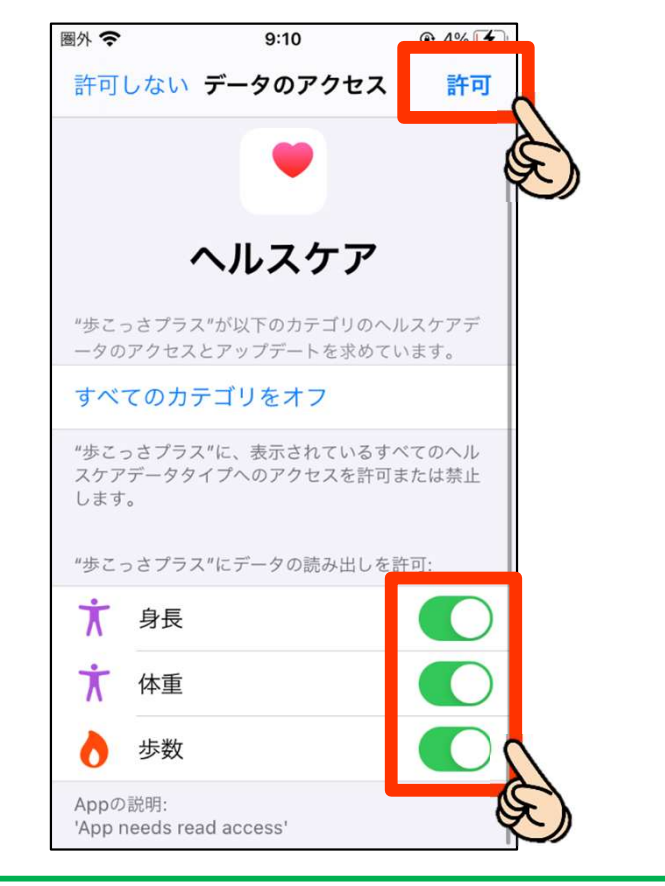

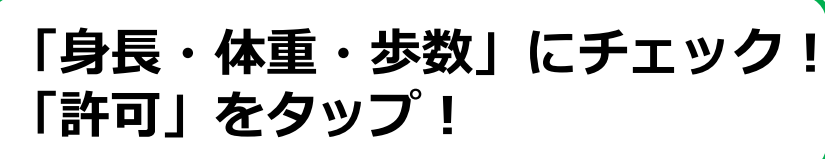

### 5.基本情報を設定しよう!

| 個人設定 😑                                       | 個人設定                        | 項目名       | 説明                            |
|----------------------------------------------|-----------------------------|-----------|-------------------------------|
| プロフィール情報<br>ニックネーム:さん<br>目標歩数: <b>3000</b> 歩 | ニックネーム                      | アイコンを変更   | アプリで使用するアイコンを設定します。           |
| +アイコンを変更                                     | 性別 <b>男性 ▼</b><br>(<br>+ 年月 | プッシュ通知の受取 | 坂井市からのプッシュ通知を受け取るか<br>を設定します。 |
| プッシュ通知の受取                                    | 年 • 月 •                     | ユーザID     | 自動で取得されます。                    |
| ユーザID<br>2401                                | 居住地 坂井市内 🔻                  | ニックネーム    | アプリで使用するニックネームを設定し<br>ます。     |
| ニックネーム                                       | 目標歩数 <b>3,000歩 ▼</b>        | 性別        | 性別を選択します。                     |
| 性別 男性 ▼                                      | テーマカラー デフォルト マ              | 生年月       | ご自身の生年月を選択します。                |
| 生年月<br>年 <b>▼</b> 月 ▼                        | 登録                          | 居住地       | お住いの居住地を選択します。                |
| 居住地 坂井市内 👻                                   | 友達を切りまう!                    | 目標歩数      | 1日の目標歩数を選択します。                |
|                                              |                             | テーマカラー    | ホーム画面のグラフの色を選択します。            |
|                                              |                             |           |                               |

個人設定を入力後、「登録」をタップ!

6. 設定完了!

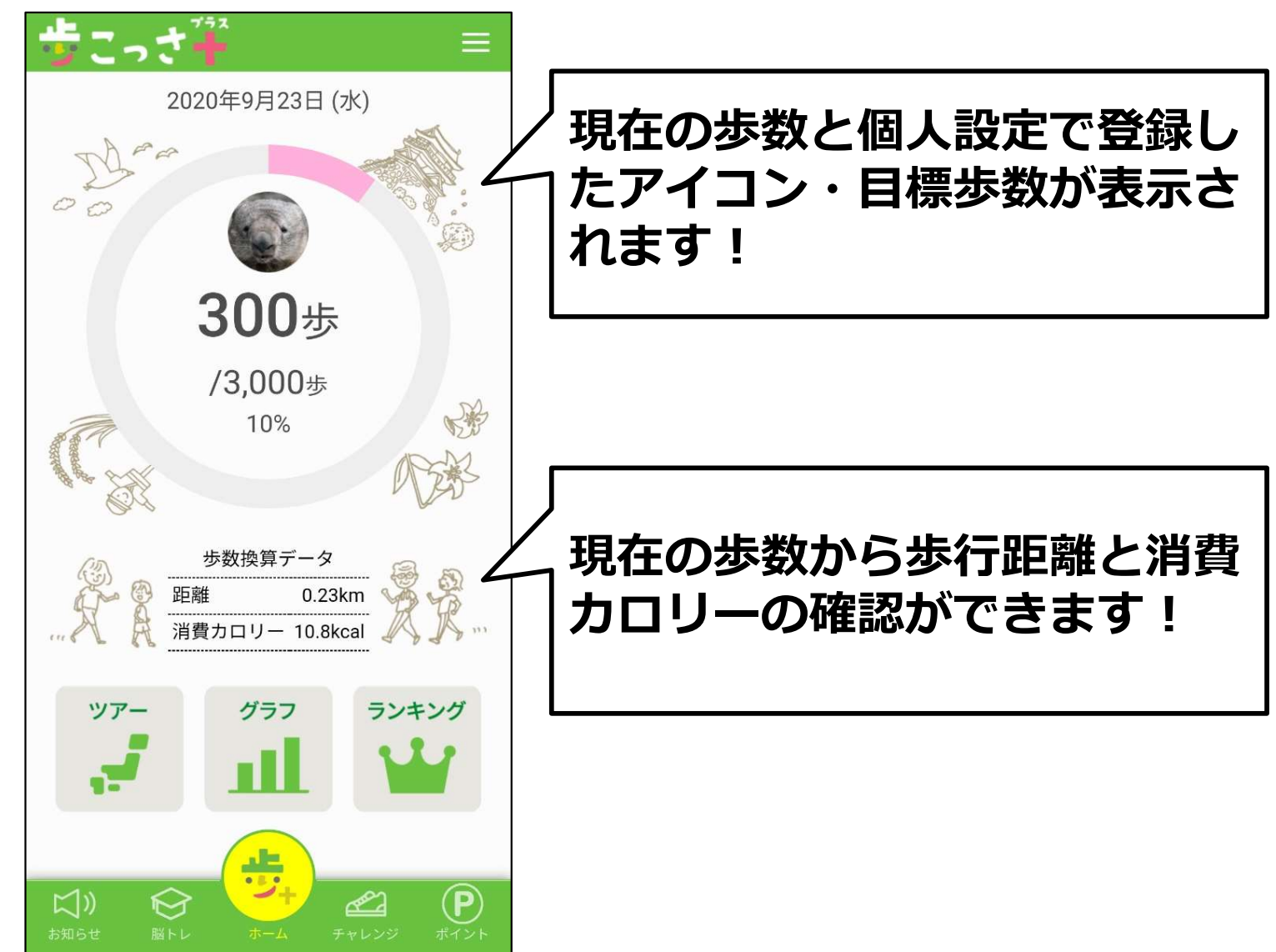